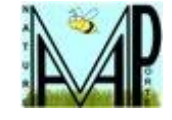

# **NaturAMAPorte**

## Notice d'utilisation du site internet amapj pour la saisie des contrats

Cette notice explique comment vous pouvez remplir sur Internet vos contrats pour l'AMAP. Le site Internet remplace l'utilisation des fichiers Excel et devrait simplifier la gestion au quotidien des contrats.

### Comment commencer ?

Vous devez d'abord cliquer sur le lien fourni dans le mail que vous avez reçu La page suivante apparaît et vous devez saisir votre adresse eMail et votre mot de passe pour amapj :

| Saisir votre adresse eMail,<br>votre mot de passe,<br>puis cliquez sur | NaturAMAPorte                        |
|------------------------------------------------------------------------|--------------------------------------|
| « S'identifier »                                                       | remi.dubois@example.fr               |
| Contraction of the second                                              | Mot de passe                         |
| in the                                                                 | S'identifier<br>Mot de passe perdu ? |
|                                                                        |                                      |

En général, le logiciel vous propose de mémoriser votre mot de passe qui simplifiera les accès ultérieurs. Remarque : vous pouvez modifier votre mot de passe quand vous voulez (Cf dernier §) Si votre mot de passe est correct, vous devriez obtenir ceci :

| NaturAiwAPone                                                                                                    | Les nouveaux contrats disponibles                                                                                                    |
|----------------------------------------------------------------------------------------------------|----------------------------------------------------------------------------------------------------|
| Rémi<br>DUBOIS_amapi →<br>Mes contrats<br>Mes livraisons<br>C Mes paiements<br>Mon compte<br>Producteurs / Référents<br>HISTORIQUE<br>Historique de mes contrats<br>C Historique de mes paiements | volailles 2019 - livraisons 1 à 5         Poulets, pintades, canards - 5 livraisons dans l'année (paiement d'un acompte à la commande, solde à la livraison)       S'inscrire         5 livraisons à partir du vendredi 01 février 2019 jusqu'au vendredi 01 novembre 2019       Yous pouvez vous inscrire et modifier ce contrat jusqu'au vendredi 25 janvier 2019 minuit.         Farines 2019 - 02,04,06         farines de blé, d'épeautre, de sarrasin ou de seigle - 5 livraisons annuelles (tous les 2 mois)       S'inscrire |
| Les menus à<br>otre disposition                                                                                                    | 4 livraisons à partir du vendredi 08 février 2019 jusqu'au vendredi 10 mai 2019<br>Vous pouvez vous inscrire et modifier ce contrat jusqu'au vendredi 01 février 2019 minuit.<br>Fruits Rouges 2019-02                                                                                                    |
|                                                                                                    | Fruits rouges transformés S'inscrire Une seule livraison le vendredi 08 février 2019 Vous pouvez vous inscrire et modifier ce contrat jusqu'au vendredi 01 février 2019 minuit. Mes contrats existants Les contrats déjà saisis                                                                                                    |

La liste des contrats disponibles apparaît alors.

Remarque : les contrats disponibles ne sont visibles et accessibles que jusqu'à la date précisée par le tuteur, au plus tard une semaine avant la première livraison. Soyez réactifs pour remplir vos contrats dès leurs lancements.

### s'inscrire à un contrat

|                                                                                     |                                                                                                    | Pour saisir ce contra    |
|-------------------------------------------------------------------------------------|----------------------------------------------------------------------------------------------------|--------------------------|
| NaturAMAPorte                                                                       | Les nouveaux contrats disponibles                                                                                                    | cliquez sur « S'inscrire |
| Rémi<br>DUBOIS_amapj ∽<br>■ Mes contrats                                            | volailles 2019 - livraisons 1 à 5                                                                                                    |                          |
| Mes livraisons     Mes paiements     Mon compte     Producteurs / Référents         | Poulets, pintades, canards - 5 livraisons dans l'annee (paiement d'un acompte a la commande, solde a<br>livraison)<br>5 livraisons à partir du vendredi 01 février 2019 jusqu'au vendredi 01 novembre 2019<br>Vous pouvez vous inscrire et modifier ce contrat jusqu'au vendredi 25 janvier 2019 minuit.    | la S'inscrire            |
| <ul> <li>Historique de mes contrats</li> <li>Historique de mes paiements</li> </ul> | Farines 2019 - 02,04,06<br>farines de blé, d'épeautre, de sarrasin ou de seigle - 5 livraisons annuelles (tous les 2 mois)<br>4 livraisons à partir du vendredi 08 février 2019 jusqu'au vendredi 10 mai 2019<br>Vous pouvez vous inscrire et modifier ce contrat jusqu'au vendredi 01 février 2019 minuit. | S'inscrire               |
|                                                                                     | Fruits rouges transformés<br>Une seule livraison le vendredi 08 février 2019<br>Vous pouvez vous inscrire et modifier ce contrat jusqu'au vendredi 01 février 2019 minuit.                                                                                                    | S'inscrire               |
|                                                                                     | Une seule livraison le vendredi 08 février 2019<br>Vous pouvez vous inscrire et modifier ce contrat jusqu'au vendredi 01 février 2019 minuit.<br>Mes contrats existants                                                                                                    |                          |

lorsque vous cliquez sur « S'inscrire », vous obtenez un tableau (équivalent des tableau Excel actuels) comme ceci :

Vous pouvez alors saisir pour chacune des dates et pour chaque produit la quantité désirée.

• Les dates réelles de livraison ne sont pas toujours connues au moment de l'établissement du contrat (pour les volailles par exemple). Le contrat est préparé avec des dates arbitraires et seront mises à jour ultérieurement par le tuteur (référent).

Si par exemple vous prenez en général 2 poulets par livraison, sauf à certaines dates où vous prenez ou non d'autres produits, vous pouvez saisir la première ligne, cliquez sur « **Copier la 1**<sup>ère</sup> **ligne partout** » puis modifiez à votre convenance.Vous obtiendrez alors :

| NaturAMAPorte                                                                               | Les nouv                                                                                                    | veaux contr              | ats dispon            | ibles                  |                       |                                                          |
|---------------------------------------------------------------------------------------------|----------------------------------------------------------------------------------------------------|--------------------------|-----------------------|------------------------|-----------------------|----------------------------------------------------------|
| Rémi<br>DUBOIS_amapi ∽<br>Mes contrats<br>Mes livraisons<br>€ Mes paiements<br>▲ Mon compte | volailles 2019 - livraisons 1 à 5         Poulets, pintades, canards - 5 livraisons dans l'année (paiement d'un acompte à la commande, solde à la livraison)         S'inscrire         5 livraisons à partir du vendredi 01 février 2019 jusqu'au vendredi 01 novembre 2019         Vous pouvez vous inscrire et modifier ce contrat jusqu'au vendredi 25 janvier 2019 minuit. |                          |                       |                        |                       |                                                          |
| Producteurs / Référents                                                                     | Farine                                                                                                    | Mon c                    | ontrat volailles ;    | 2019 - livraisons      | 1à5                   | x Saisir la quantité désirée                             |
| <ul> <li>Historique de mes contrats</li> <li>Historique de mes paiements</li> </ul>         | farines<br>4 livrai                                                                                                    | Produit                  | Poulets à<br>9.00€/kg | Pintades à<br>9.50€/kg | Canards à<br>9,50€/kg | s 2 m                                                    |
|                                                                                             | Vous p                                                                                                    | Dates                    | la volaille           | 1.00                   | ra volaille           | minuit.                                                  |
| Dates arbitraires à<br>l'établissement de ce contrat                                        | Fruits                                                                                                    | 01/02/2019<br>01/04/2019 | 2<br>2                | XXXXXXX<br>XXXXXXX     | XXXXXXX<br>XXXXXXX    |                                                          |
|                                                                                             | Une se<br>Vous p                                                                                                    | 01/06/2019<br>01/09/2019 | <br>1                 | 2<br>XXXXXX            |                       | minuit.                                                  |
|                                                                                             | Mes c                                                                                                    | 01/11/2019               |                       | 2                      | XXXXXXX               |                                                          |
| Vous pouvez utiliser ce bouton<br>pour recopier la première ligne<br>sur tout le tableau    |                                                                                                    | Prix Total               | 70.00                 | Annuler                | Continuer             | Pour terminer votre commande<br>cliquez sur« Continuer » |

• Pour certains contrats (volailles, colis d'agneau ...) le logiciel ne gère que l'acompte versé à la commande, le solde étant à régler à la livraison.

### paiement

• Pour certains contrats, des consignes particulières pourront vous être présentées.

Le logiciel propose un tableau de paiement en répartissant le total du contrat sur la période couverte par le contrat.

| NaturAMAPorte                                                                                | Les nouveaux contrats disponibles                                                                                                    |
|----------------------------------------------------------------------------------------------|----------------------------------------------------------------------------------------------------|
| Rémi<br>DUBOIS_amapj ~                                                                       | volailles 2019 - livraisons 1 à 5                                                                                                    |
| Mes contrats     Mes livraisons     Mes paiements     Mon compte     Producteurs / Référents | Poulets, pintades, canards - 5 livraisons dans l'année (paiement d'un acompte à la commande, solde à la livraison) S'inscrire<br>5 livraisons à partir du vendredi 01 février 2019 jusqu'au vendredi 01 novembre 2019<br>Vous pouvez vous inscrire et modifier ce contrat jusqu'au vendredi 25 janvier 2019 minuit.                                                   |
| HISTORIQUE<br>☐ Historique de mes contrats<br>€ Historique de mes palements                  | Vos paiements pour le contrat volailles 2019 - livraisons 1 à 5         Ordre des chèques : Alain CHAZERAULT<br>Chèques à remettre à Marie et Jean Marc LESAINT / CHARRIER       S'inscrire         Le paiement proposé ci-dessous ne représente que l'acompte demandé à la commande.<br>Le solde (fonction du poids) sera exigé à chaque livraison.       S'inscrire |
|                                                                                              | Date         Montant €           février 2018         20.00           avril 2018         20.00           juin 2018         20.00           septembre 2018         0.00           novembre 2018         10.00                                                                                                    |
|                                                                                              | Montant total à régler     70.00       Copier la 1ère ligne partout     Annuler       Sauvegarder                                                                                                    |

Vous pouvez accepter la répartition proposée ou la modifier (le dernier mois n'est pas modifiable et est calculé automatiquement par différence entre le montant dû et la somme des chèques précédents.

• Pour la trésorerie du producteur, nous vous demandons de ne pas reporter vos paiements vers la fin du contrat. Essayez de couvrir au minimum les quantités livrées.

| NaturAMAPorte                                                                       | Les nouveaux contrats disponibles                                                                                                    |
|-------------------------------------------------------------------------------------|----------------------------------------------------------------------------------------------------|
| Rémi<br>DUBOIS_amapi ~<br>Mes contrats<br>Mes livraisons                            | Farines 2019 - 02,04,06         farines de blé, d'épeautre, de sarrasin ou de seigle - 5 livraisons annuelles (tous les 2 mois)         A livraisons à partir du vandradi 08 février 2019 lus m'au vandradi 10 mai 2019                                                                                                    |
| Mon compte     Producteurs / Référents     HISTORIQUE                               | Vous pouvez vous inscrire et modifier ce contrat jusqu'au vendredi 01 février 2019 minuit.         Vos paiements pour le contrat volailles 2019 - livraisons 1 à 5                                                                                                    |
| <ul> <li>Historique de mes contrats</li> <li>Historique de mes paiements</li> </ul> | Ordre des chèques : Alain CHAZERAULT<br>Chèques à remettre à Marie et Jean Marc LESAINT / CHARRIER       S'inscrire         Le paiement proposé ci-dessous ne représente que l'acompte demandé à la commande.<br>Le solde (fonction du poids) sera exigé à chaque livraison.       S'inscrire         Date       Montant €       Vous pouvez modifier la<br>répartition des montants<br>(la dernière ligne sera<br>automatiquement ajustée,<br>septembre 2018       Modifier         Juin 2018       30.00       Souce a la       Supprimer         Voir       Voir       Souce a la       Supprimer |
|                                                                                     | Montant total à régler       70.00         Copier la 1ère ligne partout       Annuler         Sauvegarder       Pour terminer votre saisie, cliquez sur « Sauvegarder »                                                                                                    |

Cliquez sur « Sauvegarder » pour terminer la saisie de votre contrat. Le contrat saisi disparaît de la liste des contrats disponibles et apparaît dans les contrats existants

#### L'écran suivant apparaît :

| NaturAMAPorte                                                                                                    | Les nouveaux contrats disponibles                                                                                                    |
|----------------------------------------------------------------------------------------------------|----------------------------------------------------------------------------------------------------|
| Rémi<br>DUBOIS_amapj ∨                                                                                                    | Farines 2019 - 02,04,06                                                                                                    |
| <ul> <li>Mes contrats</li> <li>Mes livraisons</li> <li>Mes paiements</li> <li>Mon compte</li> <li>Producteurs / Référents</li> </ul> | farines de blé, d'épeautre, de sarrasin ou de seigle - 5 livraisons annuelles (tous les 2 mois)<br><b>4 livraisons à partir du vendredi 08 février 2019 jusqu'au vendredi 10 mai 2019</b><br>Vous pouvez vous inscrire et modifier ce contrat jusqu'au vendredi 01 février 2019 minuit.                                               |
| HISTORIQUE  HIstorique de mes contrats  Historique de mes paiements                                                                  | Fruits Rouges 2019-02       Fruits rouges transformés                                                                                                    |
|                                                                                                    | Une seule livraison le vendredi 08 février 2019<br>Vous pouvez vous inscrire et modifier ce contrat jusqu'au vendredi 01 février 2019 minuit.<br>Mes contrats existants                                                                                                    |
|                                                                                                    | volailles 2019 - livraisons 1 à 5         Poulets, pintades, canards - 5 livraisons dans l'année (paiement d'un acompte à la commande, solde à la livraison)         5 livraisons à partir du vendredi 01 février 2019 jusqu'au vendredi 01 novembre 2019         Ce contrat est modifiable jusqu'au vendredi 25 janvier 2019 minuit. |
|                                                                                                    | E Imprimer mes contrats                                                                                                    |

il est toujours possible pour vous de s'inscrire aux autres contrats. Vous pouvez voir vos contrats existants (bouton « Voir »)

## Comment modifier ou supprimer un contrat ?

Vous pouvez modifier et/ou supprimer vos contrats autant que nécessaire jusqu'a la date limite de clôture des inscriptions

- Bouton « Modifier » pour changer les quantités et/ou les paiements
- Bouton « Supprimer » pour supprimer complètement ce contrat.

| NaturAMAPorte<br>Rémi<br>DUBOIS_amapi v                                                      | farines de blé, d'épeautre, de sarrasin ou de seigle - 5 livraisons annuelles (tous les 2 mois)       S'inscrire         4 livraisons à partir du vendredi 08 février 2019 jusqu'au vendredi 10 mai 2019       Vous pouvez vous inscrire et modifier ce contrat jusqu'au vendredi 01 février 2019 minuit.                                          |
|----------------------------------------------------------------------------------------------|----------------------------------------------------------------------------------------------------|
| Mes contrats     Mes livraisons     Mes paiements     Mon compte     Producteurs / Référents | Fruits Rouges 2019-02         Fruits rouges transformés         Une seule livraison le vendredi 08 février 2019         Vous pouvez vous inscrire et modifier ce contrat jusqu'au vendredi 01 février 2019 minuit.                                                                                                    |
| Historique de mes contrats<br>€ Historique de mes paiements                                  | Confirmation suppression     X     Si vous demandez la suppression, une confirmation est nécessaire de volailles 2019 - livraisons 1 à 5 ?       Pain, lég     Etes vous sûr de vouloir supprimer le contrat de volailles 2019 - livraisons 1 à 5 ?     raisons)       Voir     Supprimer     Annuter                                              |
|                                                                                              | volailles 2019 - livraisons 1 à 5<br>Poulets, pintades, canards - 5 livraisons dans l'année (paiement d'un acompte à la commande, solde à la<br>livraison)<br>5 livraisons à partir du vendredi 01 février 2019 jusqu'au vendredi 01 novembre 2019<br>Ce contrat est modifiable jusqu'au vendredi 25 janvier 2019 minuit.<br>Imprimer mes contrats |

• Pour tout changement (inscription ou modification) **après la date limite**, vous devrez prendre contact avec les tuteurs (ou référents).

## Comment imprimer un contrat ?

Dans certains cas on vous demandera de fournir un **exemplaire papier et signé** du contrat que vous avez saisi (si le producteur a besoin d'une pièce justificative de vos commandes).

| NaturAMAPorte                                                                                                    | Les nouveaux contrats disponibles                                                                                                    |            |
|----------------------------------------------------------------------------------------------------|----------------------------------------------------------------------------------------------------|------------|
| Rémi<br>DUBOIS_amapj ∨                                                                                                    | Farines 2019 - 02,04,06                                                                                                    |            |
| <ul> <li>Mes contrats</li> <li>Mes livraisons</li> <li>Mes paiements</li> <li>Mon compte</li> <li>Producteurs / Référents</li> </ul>                                                                                                    | farines de blé, d'épeautre, de sarrasin ou de seigle - 5 livraisons annuelles (tous les 2 mois)<br>4 livraisons à partir du vendredi 08 février 2019 jusqu'au vendredi 10 mai 2019<br>Vous pouvez vous inscrire et modifier ce contrat jusqu'au vendredi 01 février 2019 minuit. | S'inscrire |
| HISTORIQUE<br>HISTORIQUE<br>HISTORICUE<br>HISTORICUE<br>HISTORICU | Fruits Rouges 2019-02<br>Fruits rouges transformés<br>Une seule livraison le vendredi 08 février 2019                                                                                                    | S'inscrire |
|                                                                                                    | Mes contrats existants                                                                                                    |            |
|                                                                                                    | volailles 2019 - livraisons 1 à 5                                                                                                    | Modifier   |
|                                                                                                    | Poulets, pintades, canards - 5 livraisons dans l'année (paiement d'un acompte à la commande, solde à la<br>livraison)                                                                                                    | Supprimer  |
|                                                                                                    | 5 livraisons à partir du vendredi 01 février 2019 jusqu'au vendredi 01 novembre 2019<br>Ce contrat est modifiable jusqu'au vendredi 25 janvier 2019 minuit.                                                                                                    | Voir       |
|                                                                                                    | Imprimer mes contrats                                                                                                    |            |

En cliquant sur « Imprimer mes contrats », le logiciel vous liste des liens vers les documents disponibles.

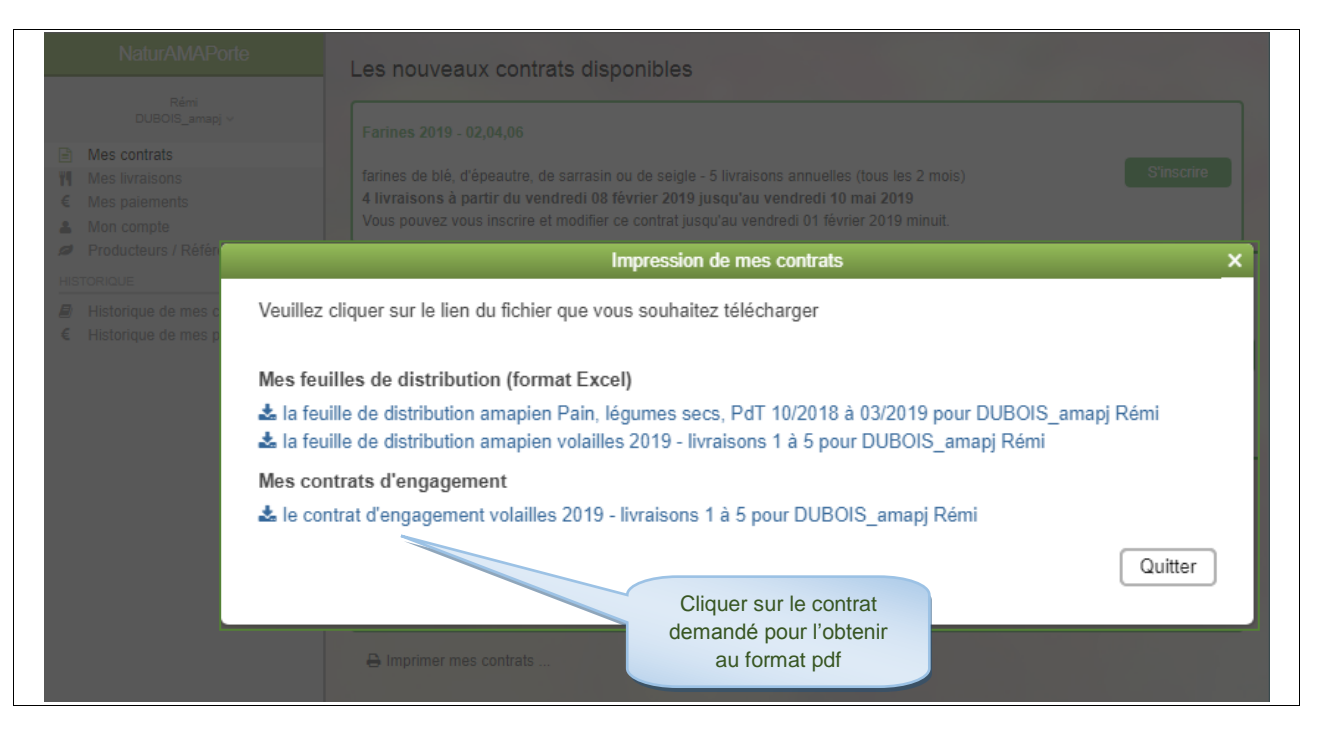

Vous choisissez le contrat à imprimer, vous

le signez et

le donnez à votre référent avec les chèques.

#### Conseil :

Si le contrat fait 2 pages, imprimez-le en « recto-verso » (évitez le paramètre « 2 pages par feuille » qui rend le tableau des commandes quasiment illisible).

## **Recommandation**

Quand un nouveau contrat est mis en ligne et donc disponible, figure une date limite d'inscription.

Cette date limite est déterminée au plus près de la première date de livraison du contrat, et le délai est plus ou moins long en fonction des particularités des nécessités du producteur (planification de l'abattoir, durée de mise en production de fromages ...)

| Rémi                                                                                                    |                                                                                                    |
|----------------------------------------------------------------------------------------------------|----------------------------------------------------------------------------------------------------|
| DUBOIS_amapj v                                                                                                  | volailles 2019 - livraisons 1 à 5                                                                                                    |
| Mes contrats     Mes livraisons     Mes livraisons     Mos paiements     Mon compte     Producteurs / Référents | Poulets, pintades, canards - 5 livraisons dans l'année (paiement d'un acompte à la commande, solde à la<br>livraison)<br>5 livraisons à partir du vendredi 01 février 2019 jusqu'au vendredi 01 novembre 2019<br>Vous pouvez vous inscrire et modifier ce contrat jusqu'au vendredi 25 janvier 2019 minuit.                |
| <ul> <li>Historique de mes contrats</li> <li>Historique de mes paiements</li> </ul>                             | Farines 2019 - 02,04,06         farines de blé, d'épeautre, de sarrasin ou de seigle - 5 livraisons annuelles (tous les 2 mois)         A livraisons à partir du vendredi 08 février 2019 jusqu'au vendredi 10 mai 2019         Vous pouvez vous inscrire et modifier ce contrat jusqu'au vendredi 01 février 2019 minuit. |
|                                                                                                    | Fruits Rouges 2019-02         Fruits rouges transformés         Une seule livraison le vendredi 00 février 2010         Vous pouvez vous inscrire et modifier ce contrat jusqu'au vendredi 01 février 2019 minuit.                                                                                                    |
|                                                                                                    | Mes contrats existants                                                                                                    |
|                                                                                                    |                                                                                                    |

## Passé cette date,

- ce contrat ne sera plus visible dans la liste des contrats disponibles, donc vous ne pourrez plus le saisir sur amapj.
- Si vous voulez quand même souscrire à ce contrat, vous devrez
  - o demander à votre référent de vous faire parvenir un contrat vierge (en format pdf),
    - o l'imprimer et le remplir à la main,
    - o le retourner à votre référent avec le paiement
    - o et le référent devra le saisir dans amapj à votre place

| Deux le reenect de vee référente                                      |
|-----------------------------------------------------------------------|
| Pour le respect de vos referents                                      |
| qui ne sont que des consom'acteurs adhérents comme nous tous et       |
| qui acceptent de consacrer un peu de temps à                          |
| servir « d'intermédiaire administratif » avec les producteurs,        |
| il est important de veiller à souscrire vos contrats dans les délais. |
|                                                                       |
|                                                                       |

## Comment connaître la liste des chèques à remettre à l'AMAP ?

Comme habituellement, les chèques sont à remettre à votre tuteur (référent) dès la saisie de votre contrat. En cliquant sur « **Mes paiements** », le logiciel vous liste les chèques à remettre à votre tuteur (référent). Vous obtenez alors la page suivante :

La deuxième partie indique la liste des chèques des contrats en cours et leurs mois d'encaissement.

| NaturAMAPorte         Rémi         DUBOIS_amapi ∨         Image: Mes contrats         Image: Mes paiements         Image: Mon compte         Image: Producteurs / Référents | Les chèques que je dois donner à l'AMAP<br>Nom du contrat : volailles 2019 - livraisons 1 à 5<br>Date limite de remise des chèques: vendredi 25 janvier 2019<br>Ordre des chèques : Alain CHAZERAULT<br>2 chèques de 20.00 € qui seront débités en février 2019, avril 2019<br>1 chèque de 30.00 € qui sera débité en juin 2019                                                                                                    | Les chèques que vous<br>devez donner au référent                             |
|----------------------------------------------------------------------------------------------------|----------------------------------------------------------------------------------------------------|------------------------------------------------------------------------------|
| HISTORIQUE<br>Historique de mes contrats<br>€ Historique de mes paiements                                                                                                   | Le planning de mes paiements à venir mois par mois                                                                                                    | Les chèques qui seront<br>encaissés mois par mois                            |
|                                                                                                    | novembre 2018 - Total du mois : 20.00 €<br>Montant : 20.00 € - Contrat :Pain, légumes secs, PdT 10/2018 à 03/2019 - Ordre du chèque :GAEC Pa<br>janvier 2019 - Total du mois : 34.60 €<br>Montant : 34.60 € - Contrat :Pain, légumes secs, PdT 10/2018 à 03/2019 - Ordre du chèque :GAEC Pa<br>février 2019 - Total du mois : 20.00 €<br>Montant : 20.00 € - Contrat :volailles 2019 - Ilvraisons 1 à 5 - Ordre du chèque :Alain CHAZERAULT (C<br>avril 2019 - Total du mois : 20.00 €<br>Montant : 20.00 € - Contrat :volailles 2019 - Ilvraisons 1 à 5 - Ordre du chèque :Alain CHAZERAULT (C<br>juin 2019 - Total du mois : 30.00 € | chamama<br>chamama<br>hèque à fournir à l'AMAP)<br>hèque à fournir à l'AMAP) |
|                                                                                                    | juin 2019 - Total du mois : 30.00 €<br>Montant : 30.00 € - Contrat :volailles 2019 - livraisons 1 à 5 - Ordre du chèque :Alain CHAZERAULT (C                                                                                                    | hèque à fournir à l'AMAP)                                                    |

## Comment connaître le détail des produits livrés à une date de distribution ?

Cliquez à gauche sur « **Mes Livraisons** » pour connaître le détail des produits que vous pourrez récupérer à une date donnée, vous obtiendrez par exemple ceci :

| NaturAMAPorte<br>Rémi<br>DUBOIS_amapj ~                                                                                                    | SEMAINE PRECEDENTE  Iundi 04 février 2019 - dimanche 10 février 2019                                                                                                    |                                                      |
|----------------------------------------------------------------------------------------------------|----------------------------------------------------------------------------------------------------|------------------------------------------------------|
| <ul> <li>Mes contrats</li> <li>Mes livraisons</li> <li>€ Mes paiements</li> <li>Mon compte</li> <li>Producteurs / Référents</li> <li>HISTORIQUE</li> <li>HISTORIQUE</li> <li>HIStorique de mes contrats</li> <li>€ Historique de mes paiements</li> </ul> | vendredi 08 février 2019<br>volailles 2019 - livraisons 1 à 5<br>2 Poulets à 9.00€/kg , la volaille<br>Pain, légumes secs, PdT 10/2018 à 03/2019<br>1 PAIN aux graines , 500 g<br>1 légumes secs LENTILLES , au kg<br>1 POMMES DE TERRE chair ferme , filet de 5 kg<br>Imprimer mes livraisons | Boutons pour changer la date de livraison recherchée |
|                                                                                                    |                                                                                                    |                                                      |

Cet écran affiche vos livraisons pour la semaine courante. Si vous souhaitez avancer ou reculer dans les semaines, il faut cliquer sur les boutons « <u>SEMAINE PREDEDENTE</u> » ou « <u>SEMAINE SUIVANTE</u> »

 Quand une date livraison est modifiée par le tuteur (référent) après souscription du contrat (volailles par exemple), vos livraisons se retrouveront automatiquement actualisées.

## Comment modifier mon adresse email ou mon mot de passe ?

Pour modifier votre adresse email ou votre mot de passe, cliquez sur « Mon compte »

| NaturAMAPorte                 |                                   |                             |
|-------------------------------|-----------------------------------|-----------------------------|
|                               | Nom et prénom                     |                             |
| Rémi<br>DUBOIS amapi v        | Votre nom DUBOIS amani            |                             |
| - ··                          | Votre prénom Rémi                 |                             |
| Mes contrats                  | Tono protoni Politi               |                             |
| € Mes paiements               | Votre mail                        |                             |
| Mon compte                    | Votre mail remi.dubois@example.fr |                             |
| Producteurs / Référents       |                                   |                             |
| HISTORIQUE                    |                                   | Modifier votre adresse mail |
| Historique de mes contrats    |                                   |                             |
| € Historique de mes paiements | Votre mot de passe                |                             |
|                               |                                   |                             |
|                               |                                   |                             |
|                               |                                   |                             |
|                               |                                   | Modiller votre mot de passe |
|                               |                                   |                             |
|                               | Vos coordonnées                   |                             |
|                               | Numéro de tel 1                   |                             |
|                               | Numéro de tel 2                   |                             |
|                               | Adresse                           |                             |
|                               | Code Postal                       |                             |
|                               | Ville                             |                             |
|                               |                                   |                             |
|                               |                                   | Modifier vos coordonnées    |
|                               |                                   |                             |

### Comment contacter un tuteur, un producteur ?

Voir le site internet de notre AMAP : http://www.naturamaporte.com/

### Que faire en cas de problème avec amapj?

- Pour un problème au sujet d'un contrat : voir votre tuteur
- Pour tout autre problème avec amapj : envoyer un mail à <u>naturamaporte@yahoo.fr</u> , ou en parler à la distribution.